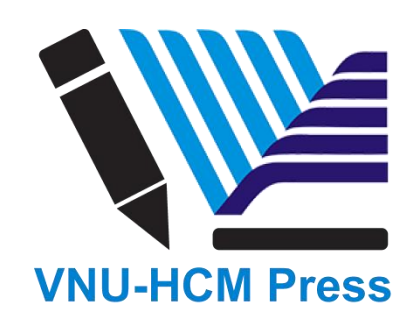

## CHƯƠNG 1: HƯỚNG DẪN ĐĂNG KÍ SỬ DỤNG WEBSITE

Chương này mô tả các bước đăng kí tài khoản dùng cho Tác giả, Chuyên gia phản biện, Biên tập viên Tòa soạn.

Đối với Biên tập viên Tòa soạn, người quản trị website phải nâng cấp tài khoản thành **Editor** thì tài khoản mới có hiệu lực sau khi đăng kí.

1. Truy cập Trang chủ của Cơ quan Tạp chí Phát triển Khoa học và Công nghệ

theo địa chỉ http://www.scienceandtechnology.com.vn/

| Latest News                            | ShanghaiRanking's Academic Ranking of World Universities (ARWU) is out!                                                                                                    | <u> </u>                      |
|----------------------------------------|----------------------------------------------------------------------------------------------------|-------------------------------|
| KELICOL Press                          | ience & Technology Development Jo<br>lisher of peer-reviewed journals since 1998, Viet Nam National University Ho Chi N                                                                                            | Jurnal<br>Minh City, Viet Nam |
| Home News                              | Journals About Us Subscription Publish with us Editorial 🗸                                                                                                    |                               |
| Publons R<br>Largest Eve<br>Demand for | elease Inaugural Global State of Peer Review Report<br>r Study of Peer ReviewShines Light on Under-Representation in the Peer Review Process a<br>Non-Western Researchers<br>OF GLOBAL<br>STATE<br>OF PEER<br>NO 1 | and the Growing               |

**2.** Chọn Tạp chí mà bạn muốn nộp bài báo ở cột bên phải:

| NEWS                                                                                                    |                                                                                                    |
|----------------------------------------------------------------------------------------------------|----------------------------------------------------------------------------------------------------|
| Latest Articles Latest News Announcem                                                                                                    | ents Journal                                                                                                    |
| Determination of cysteamine in animal fe<br>performance liquid chromatography with<br>detection (HPLC-DAD)<br>A HPLC-DAD method for the determination o<br>supplementation in commercial animal feeds | eds by high       Science & Technology Development Journal         eds by high       • Determination of cysteamine in animal feeds         by high performance liquid chromatography       with diode-array detection (HPLC-DAD)         Read More       Published on 2018-09-10   By Phu Heang Nguyen |
| Research and design of an improved solution<br>desalination<br>Water is one of the most important resources<br>of its vital role for human beings Read More                                           | ar still for Sub-Journals<br>on Earth because Science & Technology Development Journal –<br>Engineering and Technology                                                                                                    |
| Phenotypic and cytogenetic characteriza<br>expanded adipose derived stem cells                                                                                                    | A new era for the Science and Technology<br>Development Journal<br>Published on 2018-04-27   By Phuc Van Pham                                                                                                    |
| Introduction: Human adipose derived stem ce<br>great potential for regenerative Read More                                                                                                    | lls (hASCs) have<br>Science & Technology Development Journal –<br>Natural Sciences                                                                                                    |
| Extraction, isolation and characterization<br>from Usnea baileyi (Stirt.) Zahlbr collecte<br>barks in Tam Bo Mountain of Di Linh, Lar                                                                 | <ul> <li>General solutions of the theme "Light<br/>propagation in optical uniaxial crystals"</li> <li>Published on 2018-09-03   By Nghia Quang Truong</li> </ul>                                                                                                    |
| Province, Viet Nam<br>Chemical data on the lichen Usnea baileyi are<br>current investigation reports the Read More                                                                                    | scarce. The Science & Technology Development Journal –<br>Science of The Earth & Environment                                                                                                    |

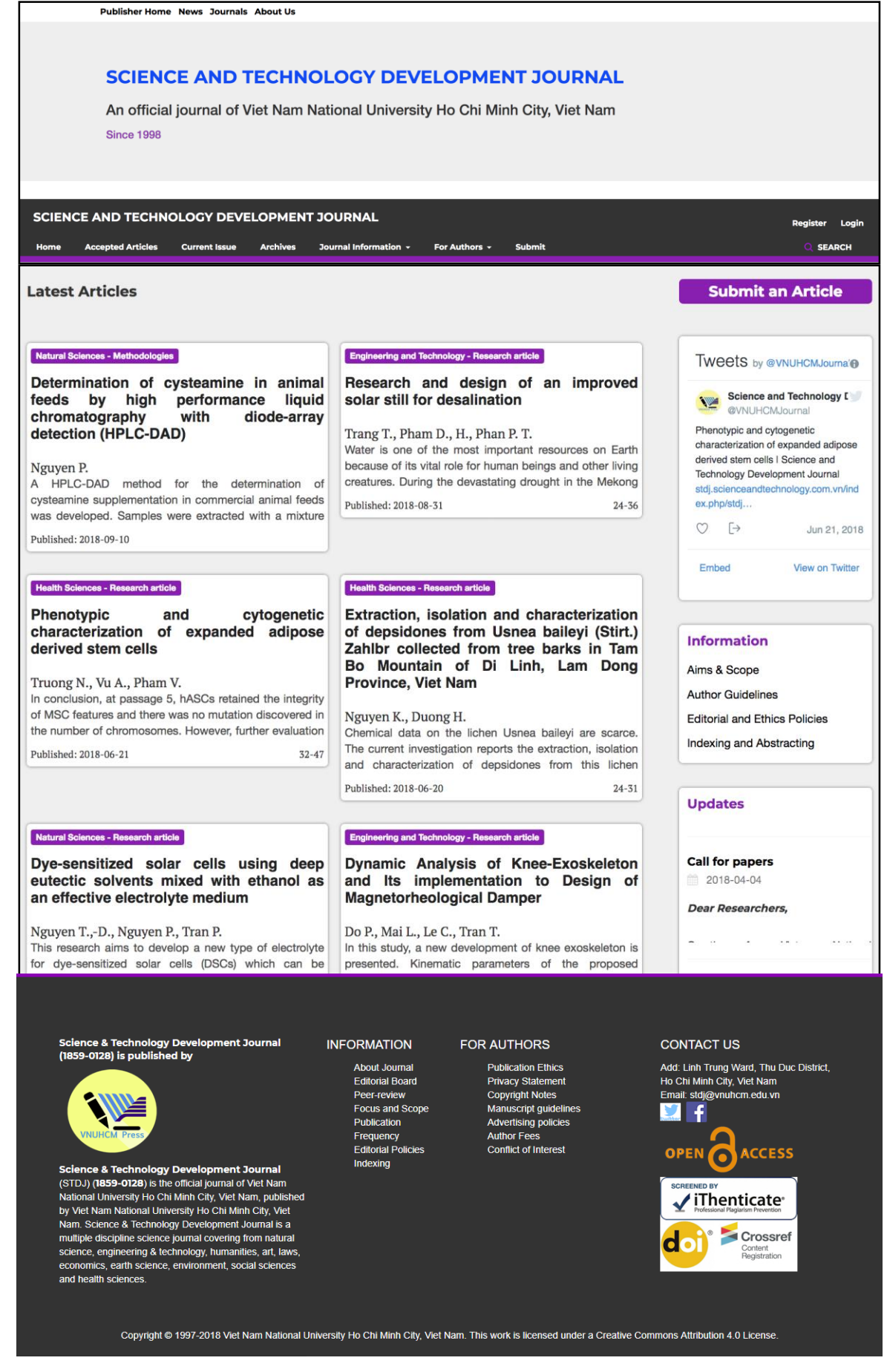

4. Đăng ký tài khoản với Tạp chí:

Để đăng ký tài khoản, click vào ô **<u>Register</u>** ở góc trên bên phải màn hình.

| Publisher Home News Journals About Us                 |                                                             |
|-------------------------------------------------------|-------------------------------------------------------------|
|                                                       |                                                             |
| SCIENCE AND TECHNOLOGY                                | DEVELOPMENT JOURNAL                                         |
| An official journal of Viet Nam National U            | Jniversity Ho Chi Minh City, Viet Nam since                 |
| 1998                                                  |                                                             |
|                                                       |                                                             |
|                                                       |                                                             |
| SCIENCE AND TECHNOLOGY DEVELOPMENT JOUR               | NAL Register Login                                          |
| Home Accepted Articles Current Issue Archives Journal | Information - For Authors - Submit Q SEARCH                 |
| Ban điền đầy đủ thông tin vêu cầu để đã               | áng ký tài khoản theo mẫu sau:                              |
| bận diên dây đã thông tin yêu cấu đề đế               |                                                             |
| HOME / Register                                       | Login                                                       |
|                                                       | Email *                                                     |
| Create or Connect your ORCID iD                       |                                                             |
| Profile                                               | 1/2                                                         |
| First Name *                                          | Osernarite                                                  |
|                                                       |                                                             |
| Middle Name                                           | Password *                                                  |
|                                                       |                                                             |
|                                                       | Repeat password *                                           |
| Last Name *                                           |                                                             |
|                                                       |                                                             |
| Affiliation *                                         | Would you be willing to review submissions to this journal? |
|                                                       | ☐ Yes, request the Reviewer role.                           |
| Country *                                             |                                                             |
|                                                       | Register Login                                              |

- Tất cả các mục có dấu hoa thị (Tên, họ, liên kết, quốc gia, email, tên người dùng, mật khẩu, mật khẩu lặp lại) là bắt buộc.
- Bạn sẽ được tự động đăng ký với tư cách là một Đọc giả và một Tác giả. Bạn được quyền lựa chọn đăng ký làm chuyên gia phản biện hay không.
- Bạn sẽ không thể tự đăng ký vai trò biên tập (ví dụ: biên tập viên, biên tập viên Trưởng chuyên ngành, biên tập viên ngôn ngữ, biên tập trình bày, người hiệu đính hoặc Quản lý tạp chí).

5. Sau khi đăng ký, bạn có thể xem lại và thay đổi thông tin cá nhân.

Để xem và thay đổi thông tin, bạn cần **đăng nhập** (log in), sau đó click vào **Tên người dùng** (username) ở góc trên, bên phải màn hình, chọn mục **View Profile**.

| Science and Technology Develop | oment Journal              | Tasks 1      |       |         |          |               |                        |        | 😧 English | View Si | ite 🌢 mrobert |
|--------------------------------|----------------------------|--------------|-------|---------|----------|---------------|------------------------|--------|-----------|---------|---------------|
|                                |                            |              |       |         |          |               | View Profile<br>Logout |        |           |         |               |
| W.                             | Identity                   | Contact      | Roles | Public  | Password | Notifications | API Key                | ,      |           |         | 0 Help        |
| Submissions                    | <b>Username</b><br>mrobert |              |       |         |          |               |                        |        |           |         |               |
|                                | Name                       |              |       |         |          |               |                        |        |           |         |               |
|                                | Mathier                    |              |       |         |          |               | Robe                   | ert    |           |         |               |
|                                | First Name *               |              |       | Middle  | e Name   |               | Last N                 | lame * |           |         |               |
|                                |                            |              |       | MR      |          |               |                        |        |           |         |               |
|                                | Salutation                 |              |       | Initial | s        |               | Suffix                 |        |           |         |               |
|                                |                            |              |       |         |          |               |                        |        |           |         |               |
|                                | Gender                     |              |       | •       |          |               |                        |        |           |         |               |
|                                | Save                       |              |       |         |          |               |                        |        |           |         |               |
|                                |                            |              |       |         |          |               |                        |        |           |         |               |
|                                | * Denotes re               | quired field |       |         |          |               |                        |        |           |         |               |

Tại đây, bạn có thể cập nhật thông tin cá nhân, thông tin liên hệ, thay đổi vai trò, thêm hình ảnh cá nhân, xác định cài đặt thông báo hoặc cập nhật mật khẩu của bạn bằng cách click vào các tab ở trên.

6. Cài đặt lại Mật khẩu (Resetting your Password)

Bạn có thể đặt lại mật khẩu của mình bằng cách:

Bước 1. Đăng nhập vào tài khoản (Log in)

*Bước 2*. Chọn tên người dùng của bạn (Username) → chọn mục Xem hồ sơ (View Profile)

ở góc trên bên phải của màn hình

Bước 3. Chọn tab Mật khẩu (Password)

Bước 4. Nhập mật khẩu hiện tại của bạn và sau đó nhập mật khẩu mới của bạn hai lần Bước 5. Nhấn Lưu (Save)

Mật khẩu của bạn hiện đã được thay đổi.

| Science and Technology Develo | opment Journal | Tasks 1         |                |             |                |                    |         |   |         | e English     | View Site       | 🛔 mrobert |
|-------------------------------|----------------|-----------------|----------------|-------------|----------------|--------------------|---------|---|---------|---------------|-----------------|-----------|
|                               | Profile        |                 |                |             |                | -                  |         |   |         |               |                 |           |
| Y                             | Identity       | Contact         | Roles          | Public      | Password       | Notifications      | API Key | у |         |               |                 | 0 Help    |
| Submissions                   |                |                 |                |             |                |                    |         |   |         |               |                 |           |
|                               | Enter your cur | rrent and new   | passwords l    | below to cł | hange the pass | word for your acco | int.    |   |         |               |                 |           |
|                               | Current pas    | sword           |                |             |                |                    |         |   |         |               |                 |           |
|                               |                |                 |                |             |                |                    |         |   |         |               |                 |           |
|                               | New passwo     | ord             |                |             |                |                    |         |   |         |               |                 |           |
|                               |                |                 |                |             |                |                    |         |   |         |               |                 |           |
|                               | The password r | must be at leas | st 6 character | rs.         |                |                    |         |   |         |               |                 |           |
|                               | Repeat new pay | ssword          |                |             |                |                    |         |   |         |               |                 |           |
|                               | Repeat new pa. | 5511014         |                |             |                |                    |         |   |         |               |                 |           |
|                               | Save Ca        | ancel           |                |             |                |                    |         |   |         |               |                 |           |
|                               |                |                 |                |             |                |                    |         |   |         |               |                 |           |
|                               |                |                 |                |             |                |                    |         |   |         |               |                 |           |
|                               |                |                 |                |             |                |                    |         |   |         |               |                 |           |
|                               |                |                 |                |             |                |                    |         |   |         |               |                 |           |
|                               |                |                 |                |             |                |                    |         |   | Vietnam | National Univ | versity, Ho Chi | Minh city |